# CodeIgniter(コードイグナイタ/イグニター)

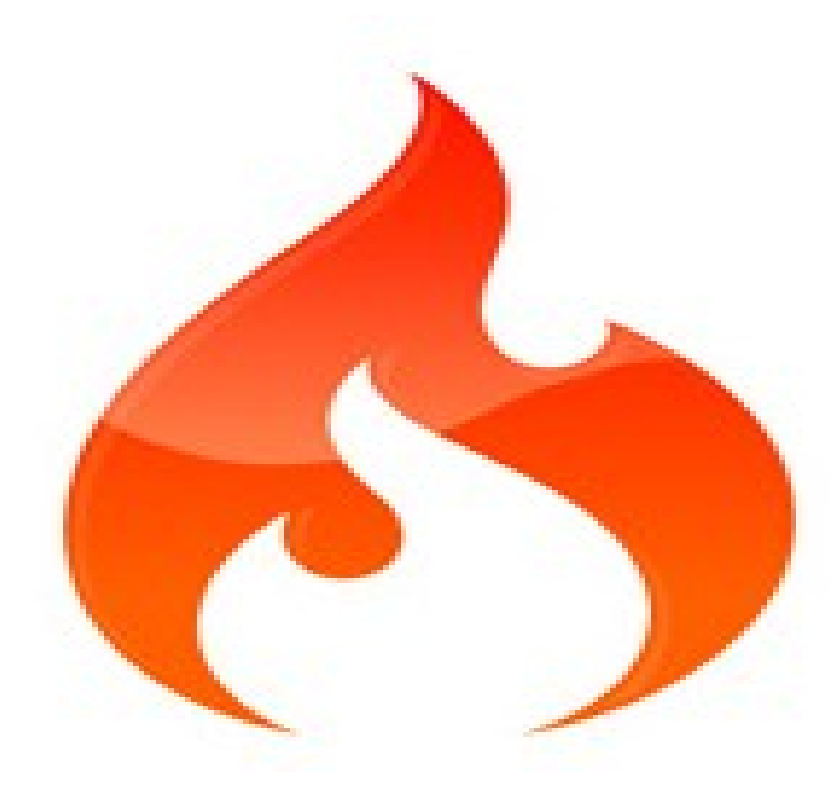

2012/3/3 更新 佐野 尚之

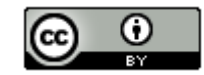

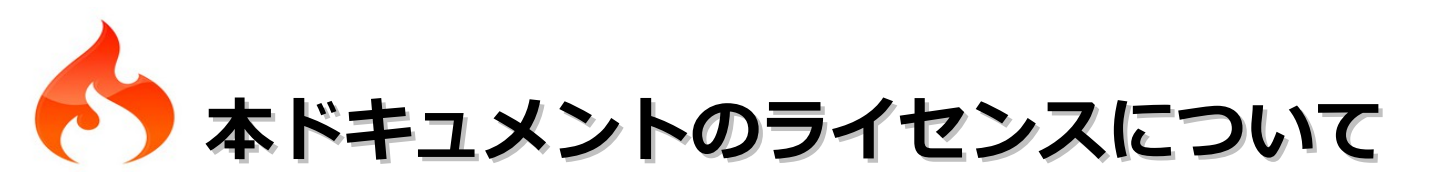

この作品は、クリエイティブ・コモンズのAttribution 3.0 Unportedライセンスの下でライ センスされています。

この使用許諾条件を見るには、http://creativecommons.org/licenses/by/3.0/をチェック するか、クリエイティブ・コモンズに郵便にてお問い合わせください。

住所は: 171 Second Street, Suite 300, San Francisco, California 94105, USA です。

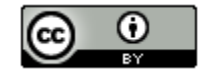

原作者のクレジット(氏名、作品タイトルとURL)を表示することを守れば、改変はもちろん、 営利目的での二次利用も許可される最も自由度の高いCCライセンス。

http://creativecommons.jp/

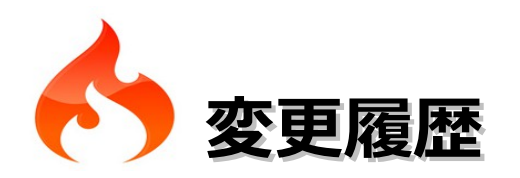

### ■第2版

2012/3/3

23ページの保存フォルダを開くの画像を追加(貼り付け忘れ)

### ■第1版

2011/4/17

- オープンソースの「LibreOffice 3.3.1」を使用して作成
  - ・Webブラウザは「Firefox」を使用
  - ・圧縮ファイルの解凍はフリーソフトの「Lhaplus」を使用
  - ・一部の操作でフリーソフトの「サクラエディタ」を使用

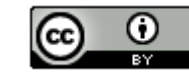

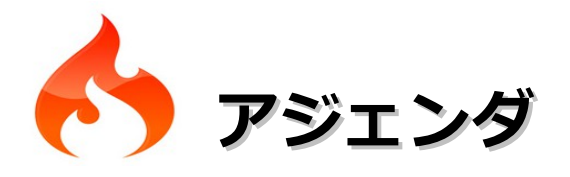

| OS、開発環境などの対象バージョン・・・・・・・・・・・・・・                    | · · 5  |
|----------------------------------------------------|--------|
| 各ソフトウェアのインストール先 および 作業フォルダについて・・・                  | ۰ · 6  |
| CodeIgniterの特徴・・・・・・・・・・・・・・・・・・・・・・・・・・・・・・・・・・・・ | · · 7  |
| 環境構築・・・・・・・・・・・・・・・・・・・・・・・・・・・・・・・・・・・・           | • 8    |
| HelloWorld・・・・・・・・・・・・・・・・・・・・・・・・・・・・・・・・・・・・     | · 31   |
| 日本CodeIgniterユーザ会について・・・・・・・・・・・・・・                | • 33   |
| 書籍・・・・・・・・・・・・・・・・・・・・・・・・・・・・・・・・・・・・             | • • 34 |
| 参考情報・・・・・・・・・・・・・・・・・・・・・・・・・・・・・・・・・・・・           | • 35   |

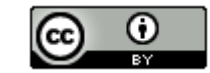

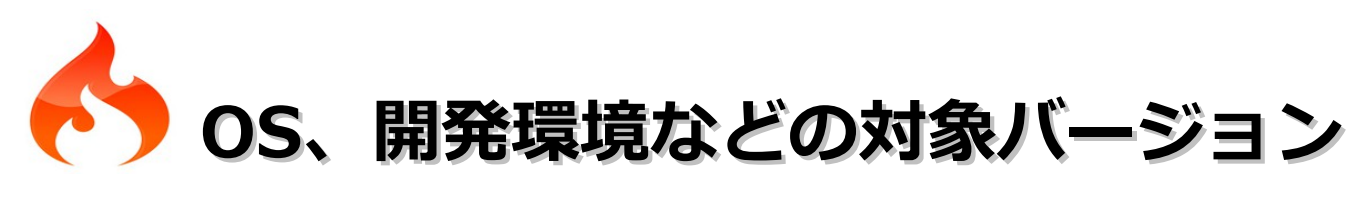

# ■ 0 S

Windows 7 Home Premium(32bit版)

- ■開発環境
  - ・サクラエディタ 1.6.6.0
  - ・XAMPP(ザンプ) 1.7.4
  - ・CodeIgniter 2.0.1 の「日本語言語パック」

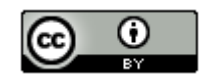

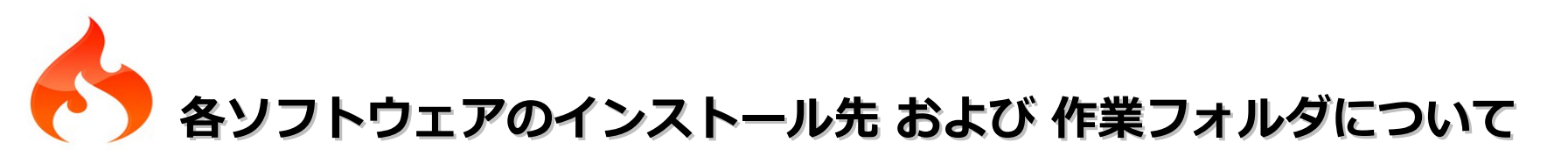

XAMPPは本ドキュメントの指定通りの場所ではなくても問題はありません。別のドライブやフォルダにインストールした場合は、ドライブ名やフォルダ名を読み替えてインストール後の設定を行ってください。

#### <XAMPPのインストール先について>

Windows Vista / Windows 7ではC:¥Program filesのフォルダのパーミッションが限定されているようです。 また、インストールが成功しない場合があるようです。Cドライブの直下などの別のフォルダにインストール することをお勧めします。

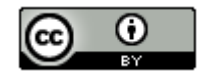

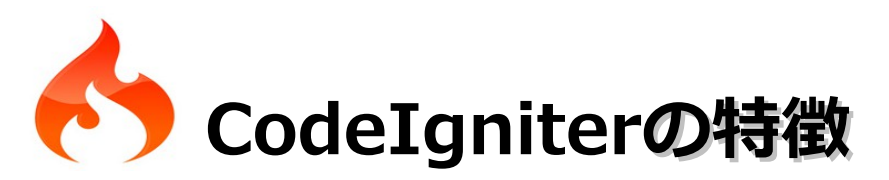

- ・アメリカの EllisLab によって開発された PHP のフレームワーク。
- ・4大フレームワークの1つに数えられることもある大変人気のあるフレームワークの1つ。
- ・Apache/BSDスタイルのオープンソースライセンス。
- ・2.0からPHPのバージョンは5.1.6以上になった。
- ・軽量・高速。他のフレームワークより2倍近く速いという報告もある。 軽量ということは他のフレームワークできることが標準ではできないということです。 コミュニティによるライブラリ や 多数紹介されているHackになければ自分で拡張するしかないということです。
- ・設定ファイルをほとんど触ることなく動く。
- ・コマンドラインによる操作を必要としない。他のフレームワークにある自動生成機能が存在しないということです。
- ・コーディング規約を硬く守ることを強要しない。
- ・テンプレート言語の学習が必要ない。
- ・シンプルな機能構成。
- ・高い拡張性(Core、ライブラリ、ヘルパーも拡張可能)
- ・充実したドキュメント(CodeIgniter ユーザガイド。日本語訳もある。)

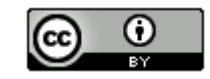

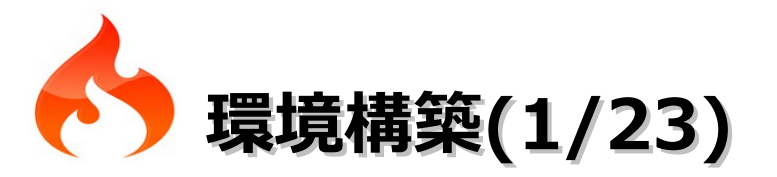

# ■XAMPPのインストール

- (1) ブラウザを起動してhttp://www.apachefriends.org/jp/xampp-windows.htmlにアクセス します。
- (2) インストーラのリンクをクリックします。

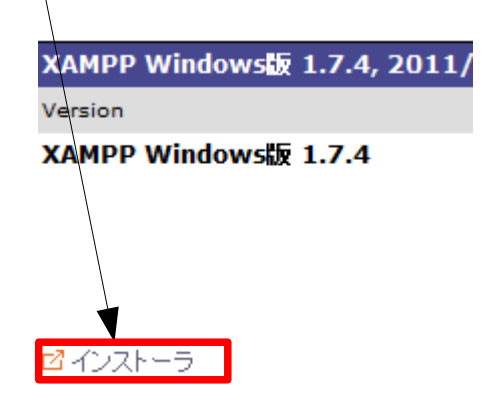

(3)「ファイルを保存」ボタンをクリックします。

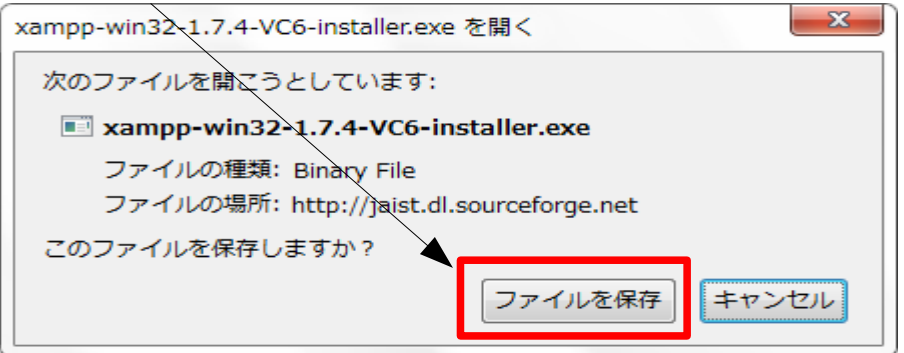

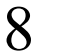

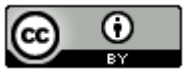

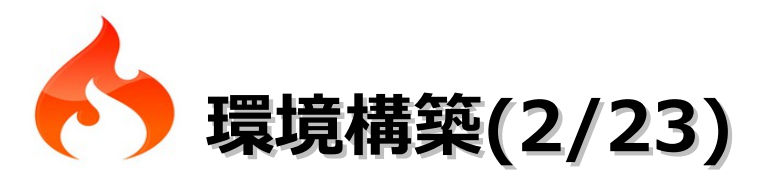

(4)「xampp-win32-1.7.4-VC6-installer.exe」を選択し、右クリックメニューの「保存フォルダを 開く」を選択します。

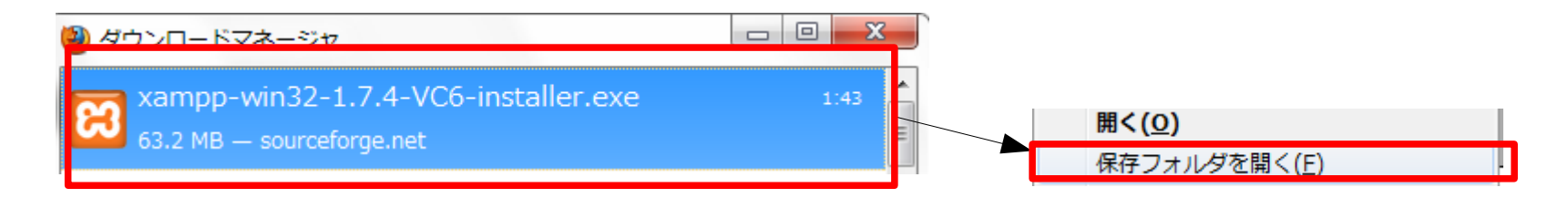

(5) 「xampp-win32-1.7.4-VC6-installer.exe」をダブルクリックします。

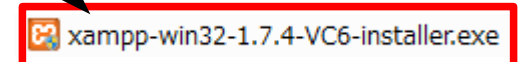

(6)「OK」ボタンをクリックします。

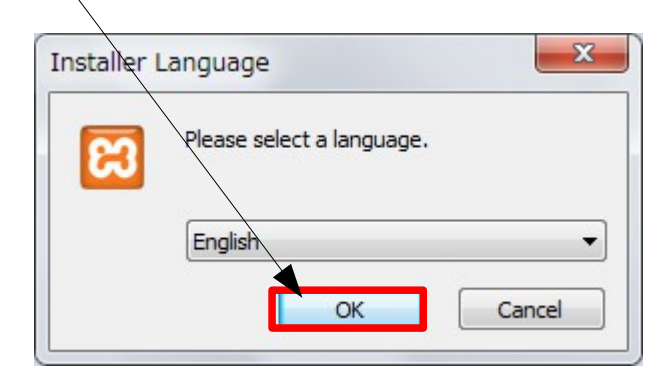

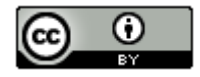

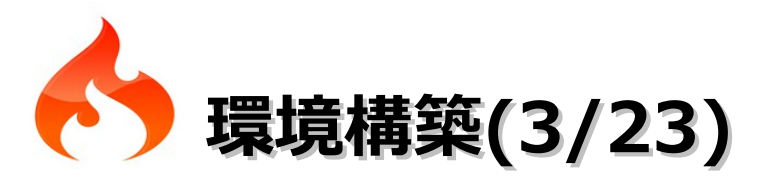

# (7)「OK」、ボタンをクリックします。

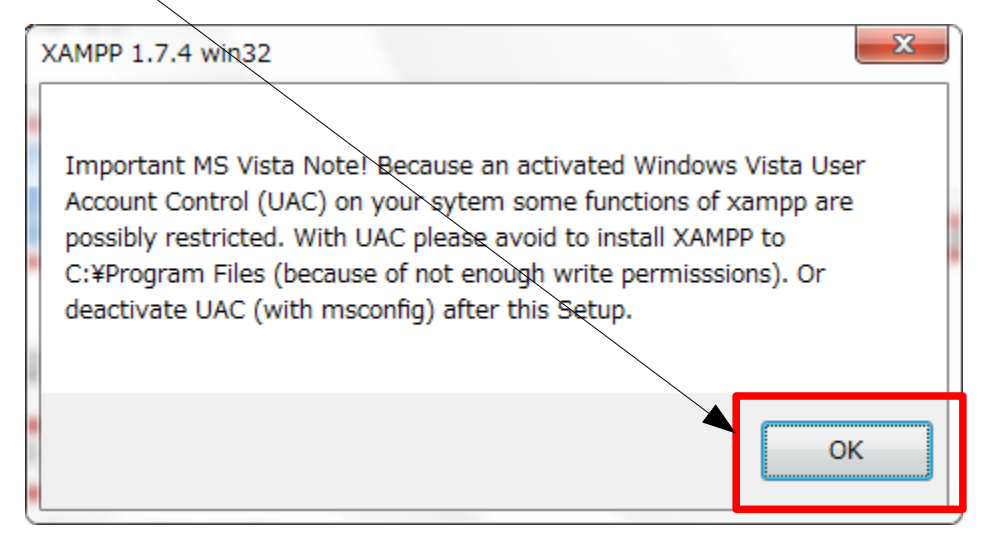

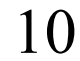

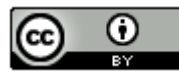

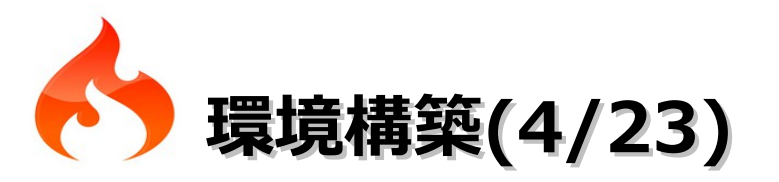

# (8)「Next」ボタンをクリックします。

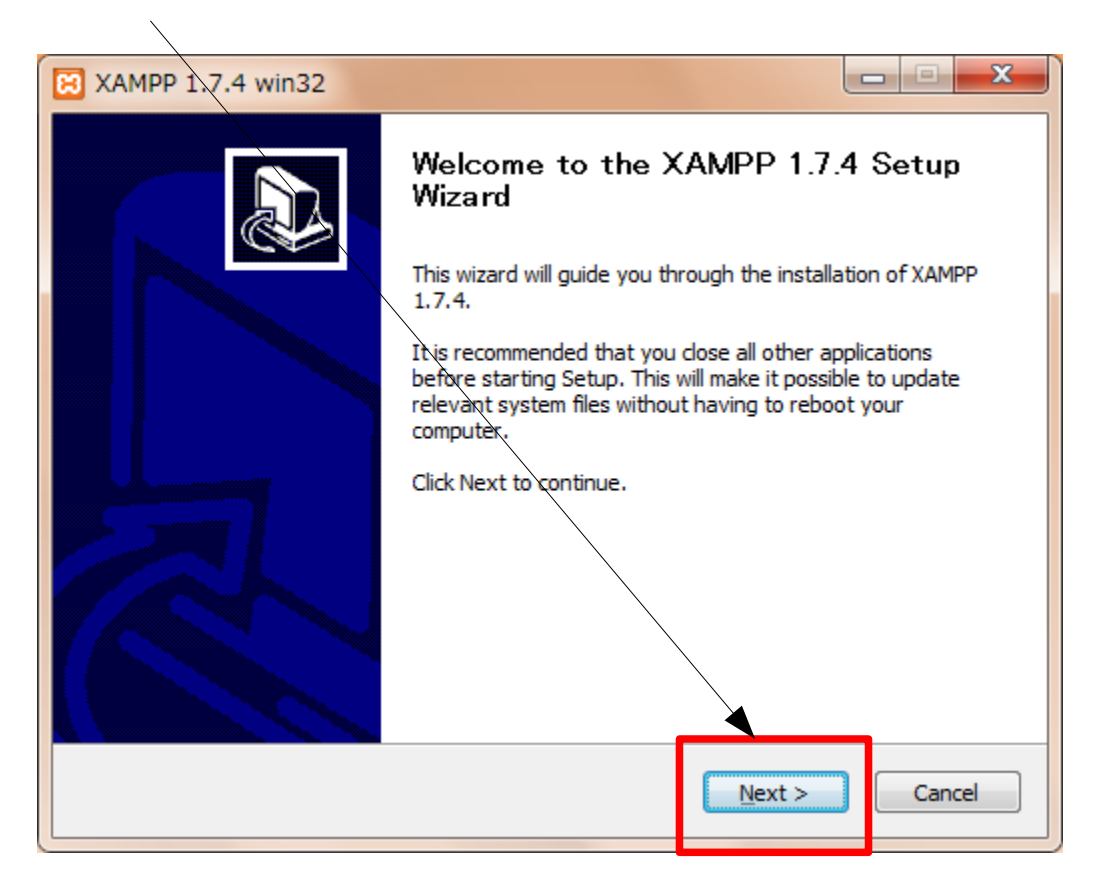

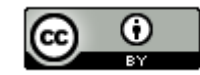

11

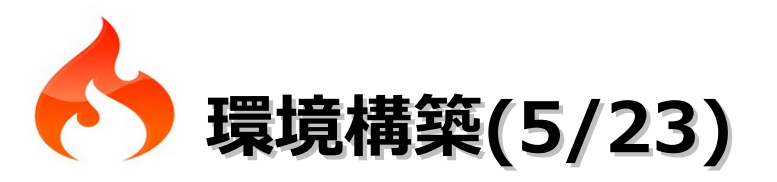

# (9)「Next」、ボタンをクリックします。

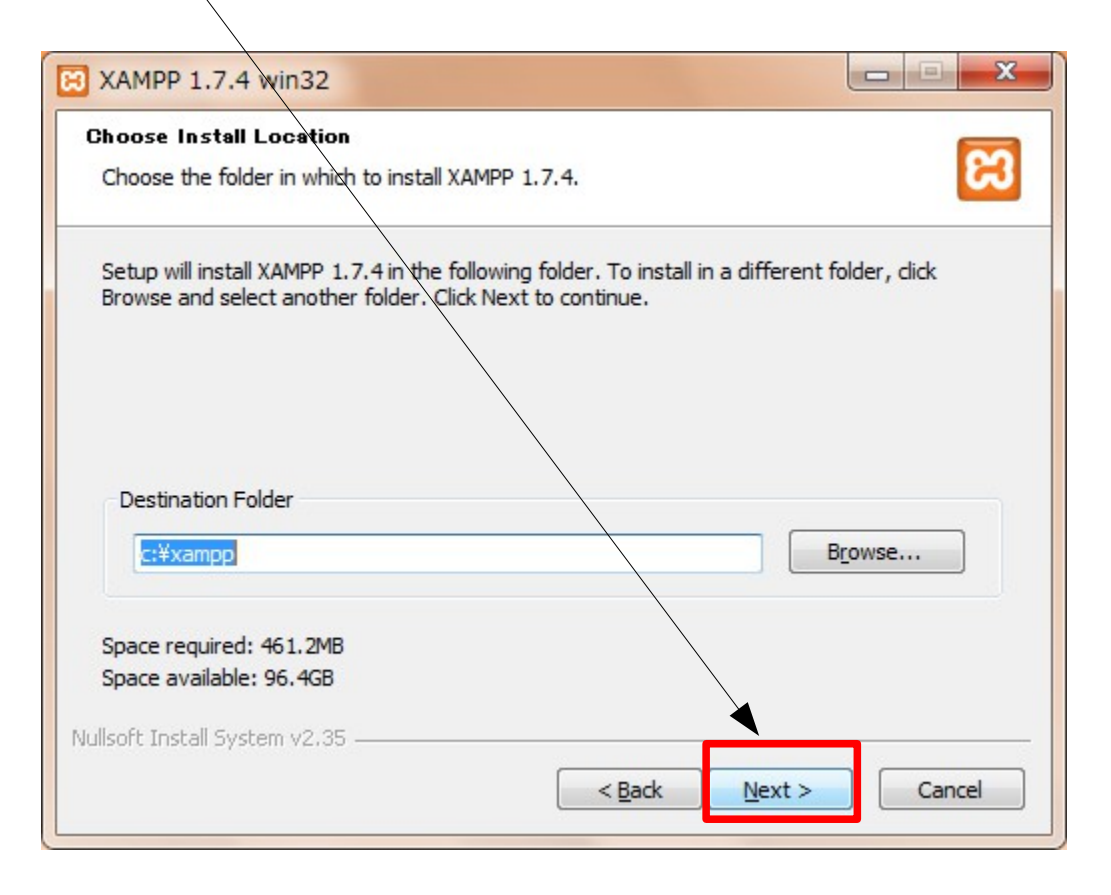

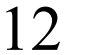

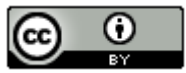

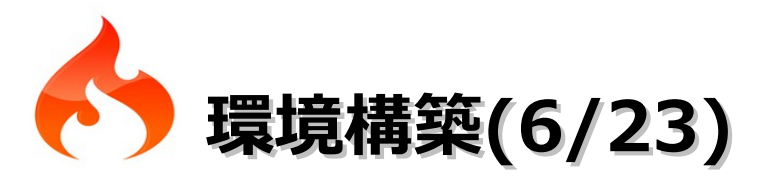

### (10) 「Install・・・」の3つをチェックしてから「Install」ボタンをクリックします。

| XAMPP 1.7.4 win32                                                                                                    |        |
|----------------------------------------------------------------------------------------------------|--------|
| XAMPP Options<br>Install options on NT/2000/XP Professional systems.                                                                                                    | ខា     |
| XAMPP DESKTOP<br>Create a XAMPP desktop icon<br>XAMPP START MENU<br>Create an Apache Friends XAMPP folder in the start menu<br>SERVICE SECTION<br>Install Apache as service<br>Install MySQL as service<br>Install Filezilla as service<br>See also the XAMPP for Windows FAQ Page |        |
| Nullsoft Install System v2.35                                                                                                    | Cancel |

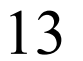

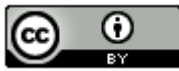

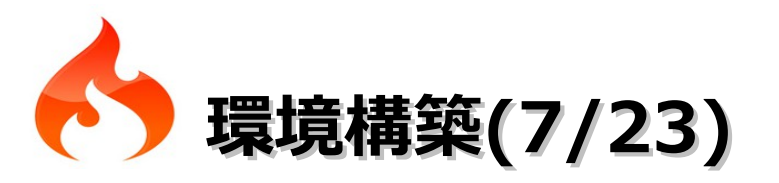

# (11) 「Finish」ボタンをクリックします。

| 🔀 XAMPP 1.7 4 win32 |                                                  |
|---------------------|--------------------------------------------------|
|                     | Completing the XAMPP 1.7.4 Setup<br>Wizard       |
|                     | XAMPP 1.7.4 has been installed on your computer. |
|                     | Click Finish to close this wizard.               |
|                     |                                                  |
|                     | < <u>B</u> ack Einish Cancel                     |

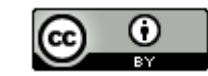

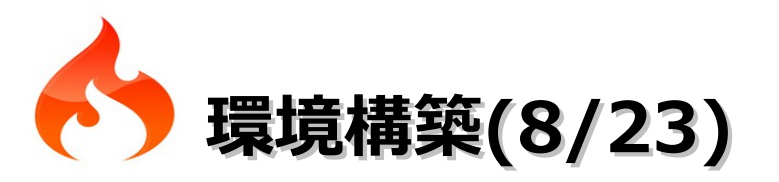

# (12)「OK」、ボタンをクリックします。

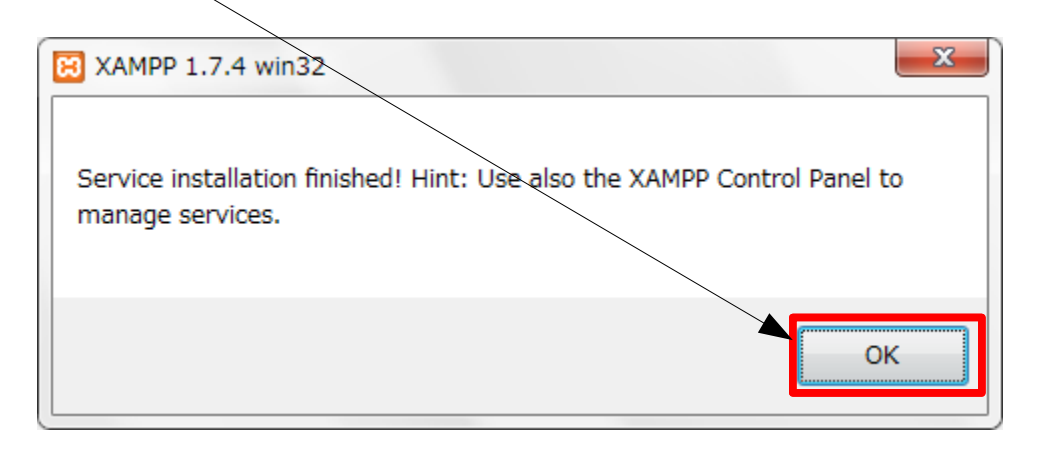

# (13) 「はい」をクリックします。

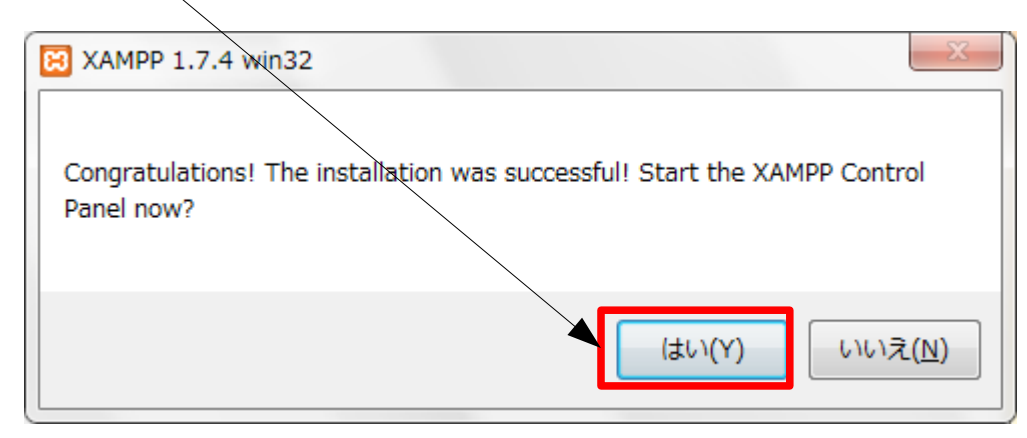

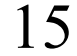

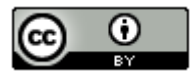

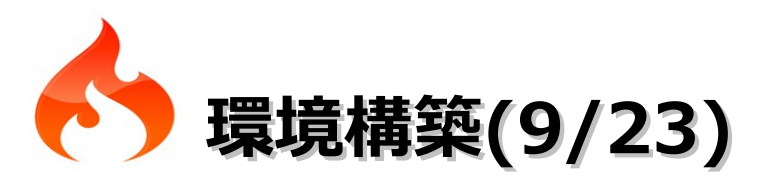

## (14) 以下の画面が表示されたらインストール完了です。

|                                                | 🔀 XAMPP Control Panel Application |             |       |                  |             |
|------------------------------------------------|-----------------------------------|-------------|-------|------------------|-------------|
| ខា                                             | ХАМР                              | P Control P | anel  | Ser <u>v</u> ice | SC <u>M</u> |
| Modules                                        |                                   |             |       |                  | Status      |
| Svc 🗸                                          | Apache                            | Running     | Stop  | Admin            | Refresh     |
| Svc                                            | MySql                             | Running     | Stop  | Admin            | Explore     |
| Svc                                            | FileZilla                         | Running     | Stop  | Admin            | Help        |
| Svc                                            | Mercury                           |             | Start | Admin            | Exit        |
| XAMPP Control Panel Version 2.5 (9. May, 2007) |                                   |             |       |                  |             |
| Current                                        | Directory                         | : c:\xamp   | p     |                  |             |
| Install (                                      | Install(er) Directory: c:\xampp   |             |       |                  |             |
| Status Check OK                                |                                   |             |       |                  |             |
|                                                |                                   |             |       |                  |             |
|                                                |                                   |             |       |                  | -           |
| •                                              |                                   |             |       |                  | ►           |

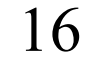

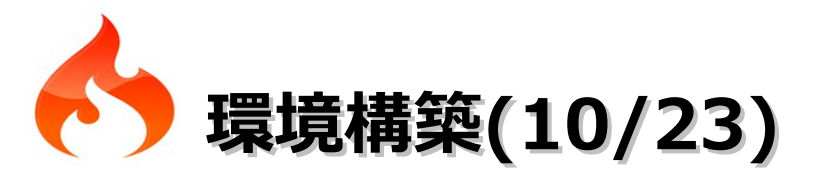

- (15)「C:¥xampp¥apache¥bin」フォルダにある「php.ini」を開き、編集後に「UTF-8」の 「BOMなし」で保存します。
  - ・1757行目(先頭の「;」を削除して設定を有効にする)

変更前:;mbstring.language = Japanese

変更後:mbstring.language = Japanese

・1763行目(先頭の「;」を削除し、「EUC-JP」を「UTF-8」に変更する)

変更前:;mbstring.internal\_encoding = EUC-JP

変更前:mbstring.internal\_encoding = UTF-8

・1767行目(先頭の「;」を削除して設定を有効にする)

変更前:;mbstring.http\_input = auto

変更後:mbstring.http\_input = auto

次のページに続きがあります。

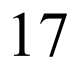

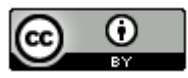

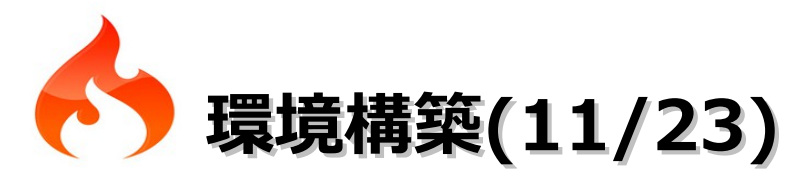

・1976行目(「;」を削除して設定を有効にする)

変更前:;zend\_extension = "C:¥xampp¥php¥ext¥php\_xdebug.dll"

変更後:zend\_extension = "C:¥xampp¥php¥ext¥php\_xdebug.dll"

| ・1995行目(「;」を削除し、「0」を「 <mark>1</mark> 」に変更する)  |                                           |                              |  |
|-----------------------------------------------|-------------------------------------------|------------------------------|--|
| 変更前··xdebug collect params = 0                | 設定値                                       | 表示する引数情報                     |  |
|                                               | 0                                         | 引数情報を表示しない                   |  |
| 変更前:xdebug.collect_params = 1                 | 1                                         | 引数のデータ型だけを表示                 |  |
| ・2030,2031行目(「 <mark>;</mark> 」を削除して設定を有効にする) | 2                                         | 引数のデータ型を表示。その内容もツールチップ形式で表示。 |  |
| 変更前:;xdebug.dump.GET = ""                     | 3                                         | 引数の内容を表示                     |  |
|                                               | 4                                         | 引数の内容に加えて引数名も表示              |  |
| ;xdebug.dump.POST = ""                        | 表2 xdebug.collect_paramsの設定値と、出力する引数情報の精度 |                              |  |
| 変更後 : xdebug.dump.GET = ""                    |                                           |                              |  |
| xdebug.dump.POST = ""                         |                                           |                              |  |

次のページに続きがあります。

18

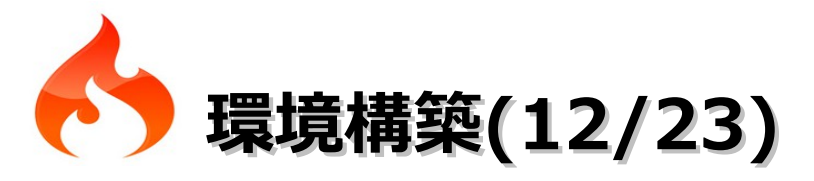

・2083行目(「;」を削除して設定を有効にする)

変更前:;xdebug.manual\_url = "http://www.php.net"

変更後:xdebug.manual\_url = "http://www.php.net"

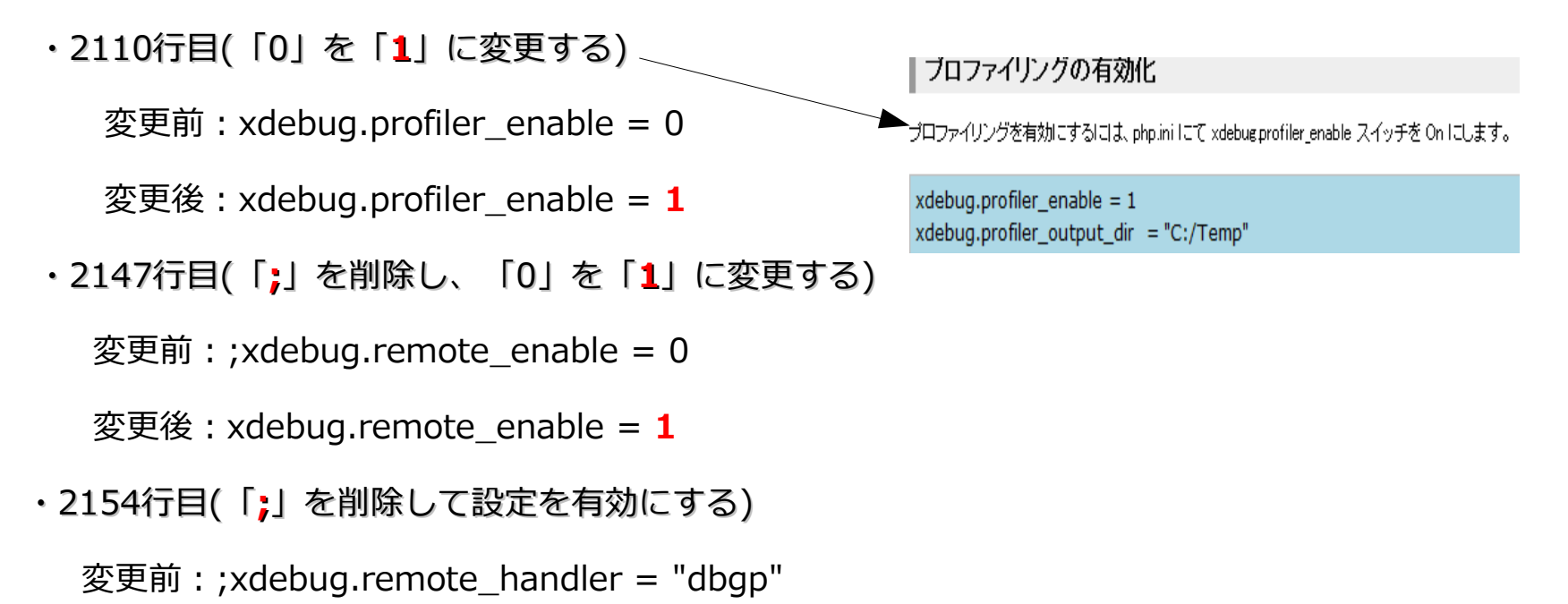

変更後:xdebug.remote\_handler = "dbgp"

次のページに続きがあります。

19

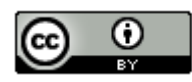

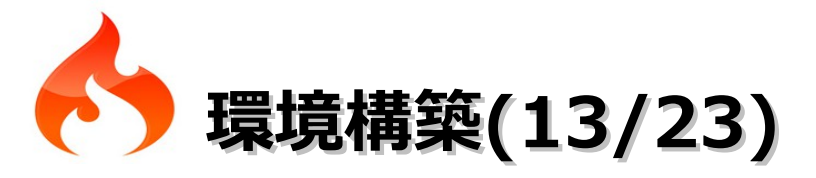

・2160行目(「;」を削除して設定を有効にする)

変更前:;xdebug.remote\_host = "localhost"

変更後:xdebug.remote\_host = "localhost"

・2167行目(「;」を削除し、「none」を「C:¥xampp¥apache¥logs¥xdebug.log」に)

変更前:;xdebug.remote\_log = "none"

変更後:xdebug.remote\_log = "C:¥xampp¥apache¥logs¥xdebug.log"

・2185行目(「;」を削除して設定を有効にする)

変更前:;xdebug.remote\_port = 9000

変更後:xdebug.remote\_port = 9000

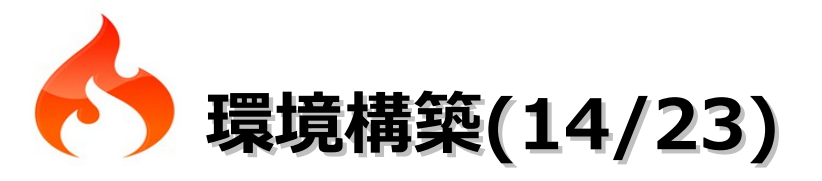

(16) 「C:¥xampp¥apache¥conf」フォルダにある「httpd.conf」を開き、以下の設定の先頭に 「#」がある場合は削除して保存します。(私の環境では既に有効になっていました)

LoadModule rewrite\_module modules/mod\_rewrite.so

(17) サービスの「Apache 2.2」の右クリックメニューから「再起動」を選択します。

| ◎ サー <mark>ビス</mark>                                                                                                    |                                                                                           |                  |                    |            | - 0 <b>X</b> |
|----------------------------------------------------------------------------------------------------|-------------------------------------------------------------------------------------------|------------------|--------------------|------------|--------------|
| ファイル(F) 操作(A                                                                                                    | A) 表示(V) ヘルプ(H)                                                                           |                  |                    |            |              |
|                                                                                                    |                                                                                           |                  |                    |            |              |
| 👒 サービス (ローカ                                                                                                    | シサービス (ローカル)                                                                              |                  |                    |            |              |
|                                                                                                    | Apache2.2                                                                                 | 名前               | 説明 状態              | スタートアップの種類 | ログオン 🔶       |
|                                                                                                    |                                                                                           | ActiveX Installe | イン                 | 手動         | Local Sy ≡   |
|                                                                                                    | サービスの停止                                                                                   | Adaptive Bright  | 環境                 | 手動         | Local Se     |
|                                                                                                    | サービスの再起動                                                                                  | Apacho Tomcat 6  | Apa 開始             | 自動 (遅延開始)  | Local Sy     |
| <xampp 1.7.4について=""></xampp>                                                                                                    |                                                                                           | Apache2.2        | Apa 開始             | 自動         | Local Sy     |
| XAMPPのコントロールパネルからApacheを停止と起動を行おうとしましたが正常に動作しませんでした。                                                                             |                                                                                           | 🥋 Application 開  | 始(S)               |            | Local Sy     |
|                                                                                                    |                                                                                           | 🥋 Application 停  | 止 <mark>(0)</mark> |            | Local Sy     |
|                                                                                                    |                                                                                           | Application      | 時停止(U)             |            | Local Se     |
|                                                                                                    |                                                                                           | Application      | 問(M)               |            | Local Sy     |
| くその他の問題>                                                                                                    |                                                                                           | Application 再    | 起動(E)              |            | Local Se     |
| Windows7の64bit版では毎回起動時<br>Check failure [1242580]"のダイア<br>XAMPPのコントロールパネルにもエ<br>問題はないようです。<br>http://blog.petitlabs.com/archives | に"XAMPP Component Status<br>ログが表示されるようです。<br>ラーが表示されるようですが、<br>s/local-environment-xampp/ |                  |                    |            |              |
|                                                                                                    |                                                                                           |                  |                    | 21         | c ()         |

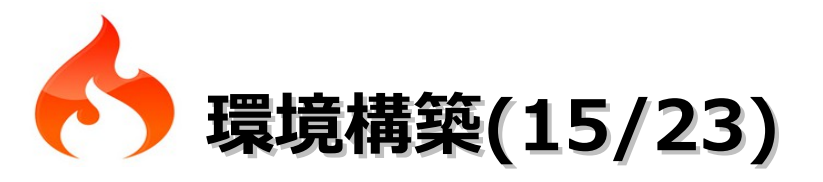

(18) ブラウザを起動してhttp://codeigniter.com/downloads/にアクセスします。

(19)「CodeIgniter V 2.0.1」のリンクをクリックします。

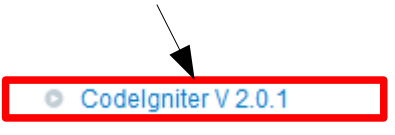

(20)「QK」ボタンをクリックします。

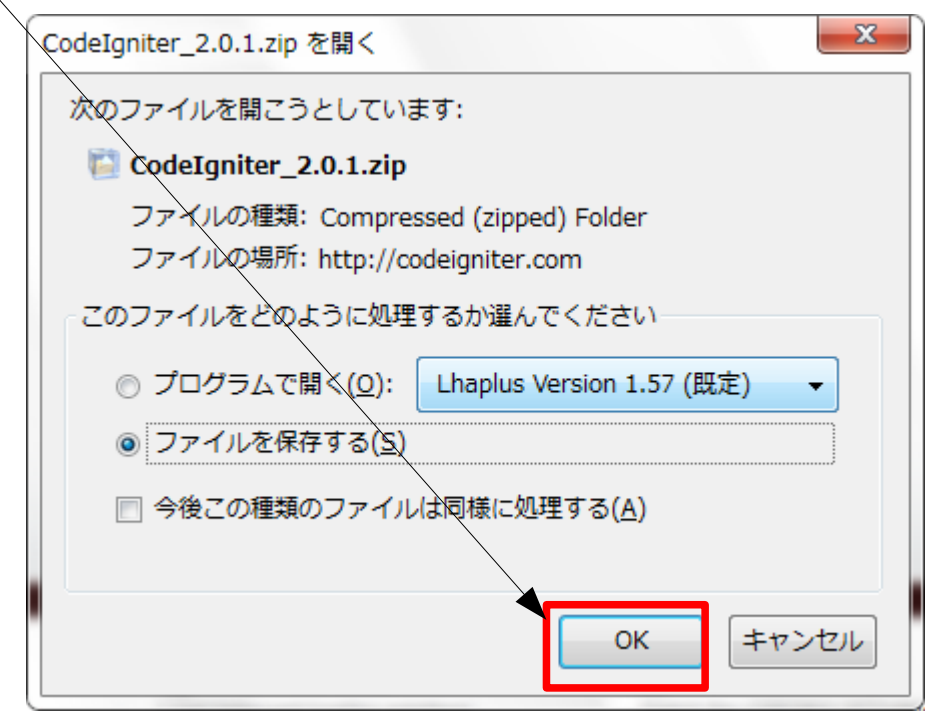

22

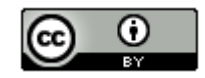

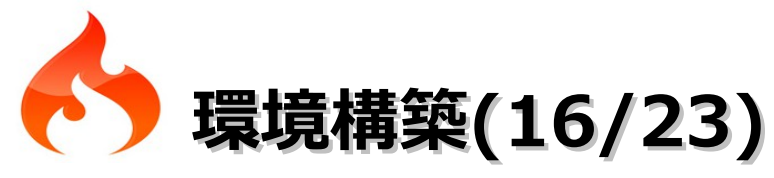

(21)「CodeIgniter\_2.0.1.zip」を選択し、右クリックメニューの「保存フォルダを開く」を 選択します。

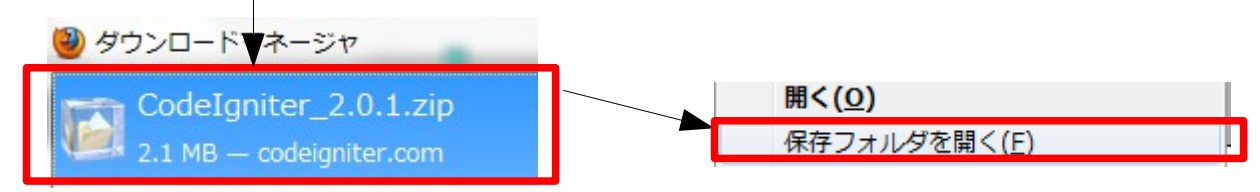

(22)保存フォルダが表示されたら[CodeIgniter\_2.0.1.zip]を選択一右クリックー 「解凍」 – 「ここに解凍」を選択します。

(フリーソフトのLhaplusをインストールしているため、上記の操作が可能になっています。)

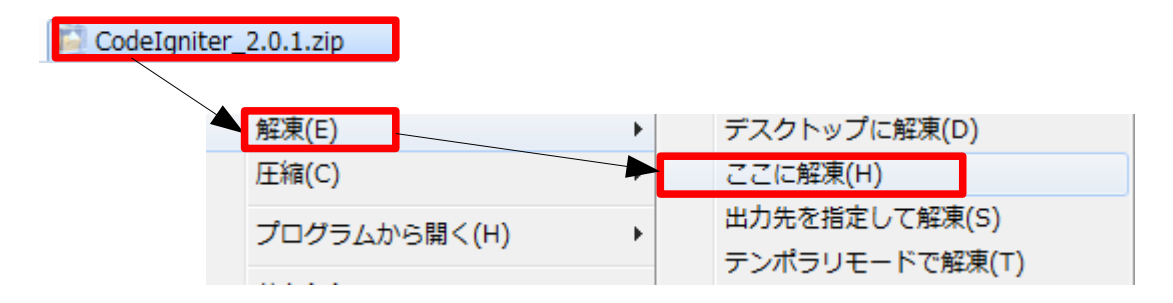

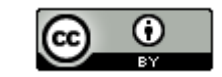

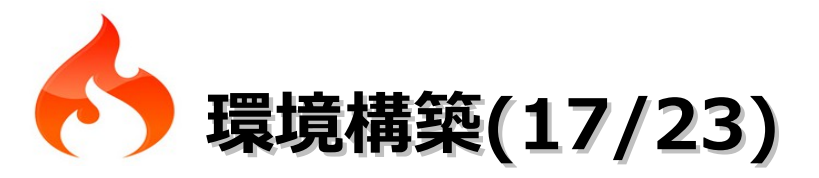

(23) 解凍処理が完了するとCodeIgniter\_2.0.1フォルダが作成されます。フォルダ名 を「CodeIgniter」に変更後にフォルダを選択し、右クリックー「切り取り」を選択 します。その後にエクスプローラを起動して「ローカルディスク(C:)」を選択し、 右クリックー「貼り付け」を選択します。

| 🕌 CodeIgniter      | ──► 切り取り(T) |
|--------------------|-------------|
|                    |             |
| 🛛 🚣 ローカル ディスク (C:) | 貼り付け(P)     |

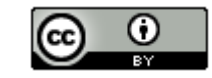

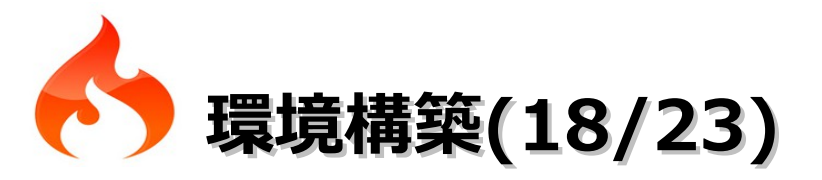

(24) ブラウザを起動してhttp://sourceforge.jp/projects/codeigniter/releases/にアクセスします。

(25)「ci-ja-all-in-one-2.0.1-1.zip」のリンクをクリックします。

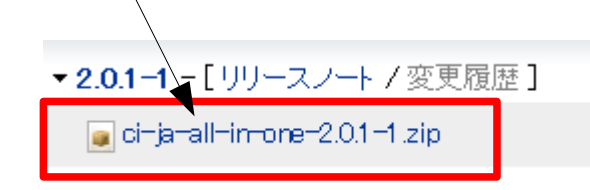

(26)「OK」ボタンをクリックします。

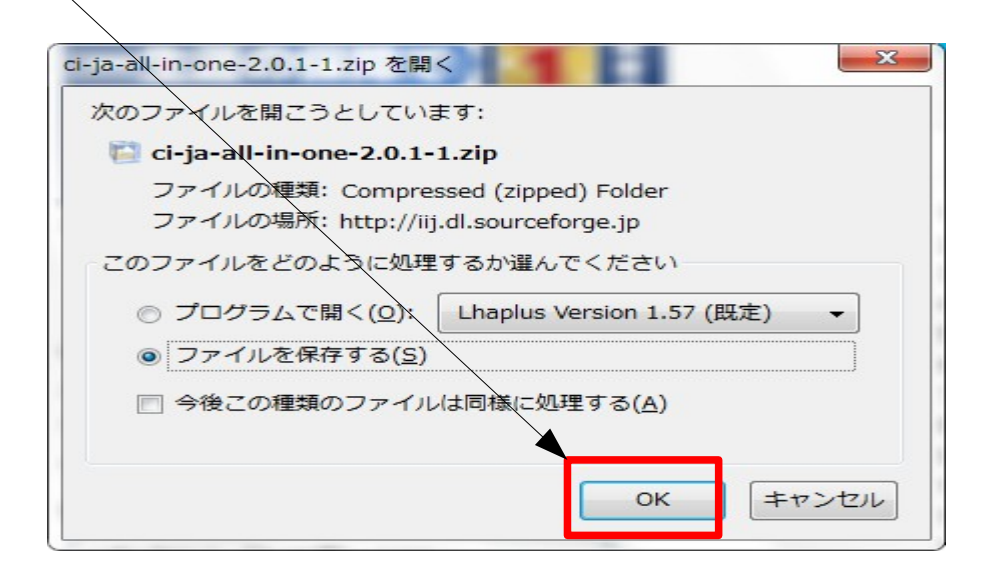

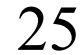

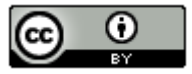

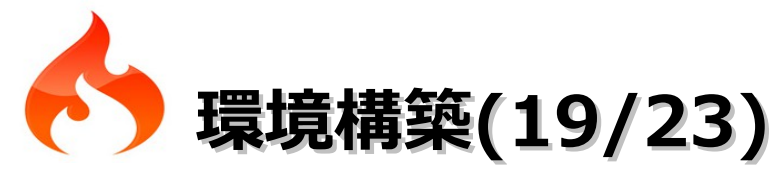

(27)「ci-ja-all-in-one-2.0.1-1.zip」を選択し、右クリックメニューの 「保存フォルダを開く」を選択します。

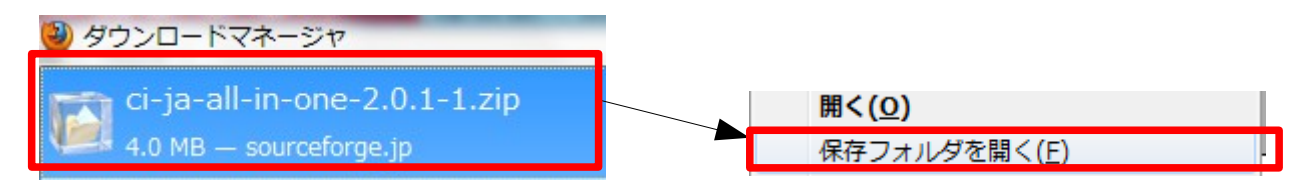

(28)保存フォルダが表示されたら[ci-ja-all-in-one-2.0.1-1.zip]を選択一右クリックー 「解凍」 – 「ここに解凍」を選択します。

(フリーソフトのLhaplusをインストールしているため、上記の操作が可能になっています。)

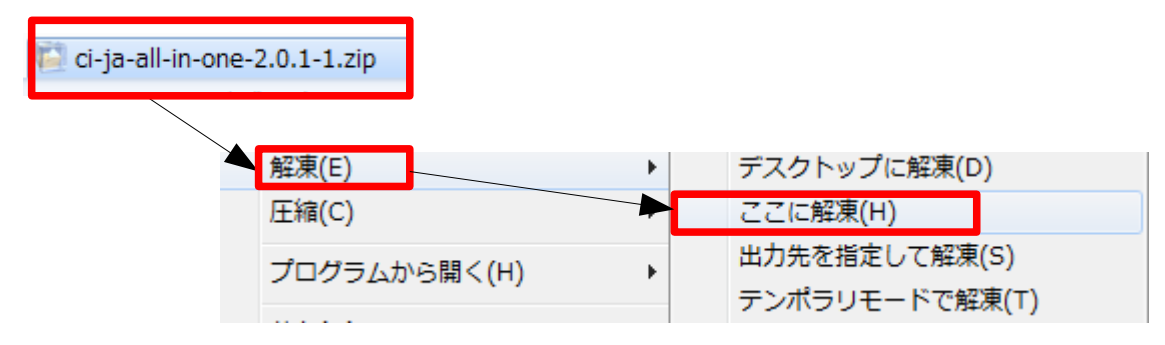

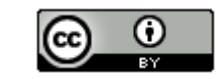

26

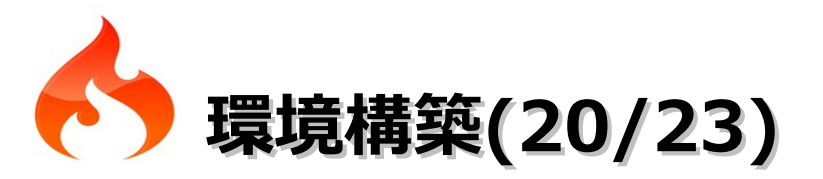

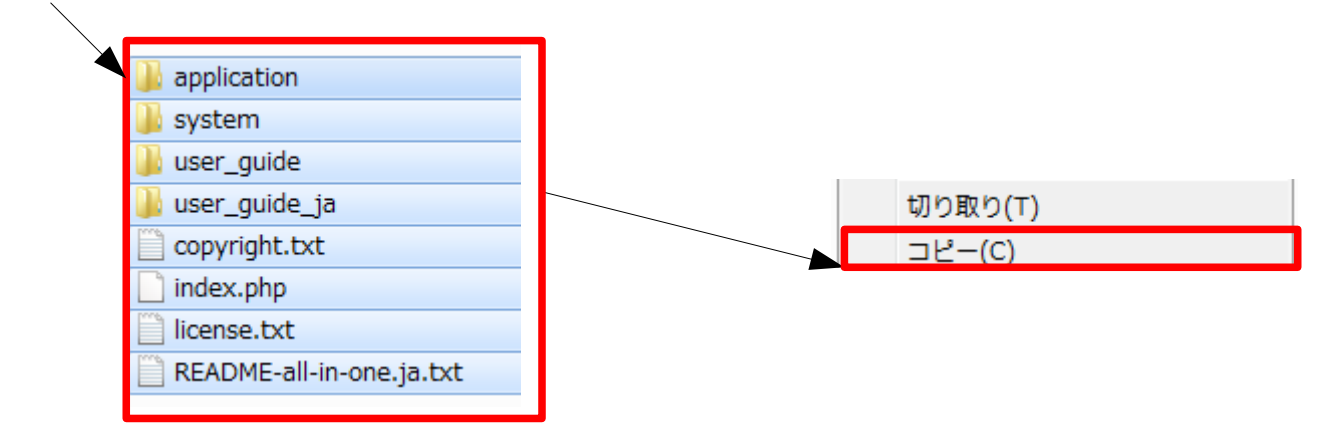

(30)「C:¥CodeIgniter」フォルダを選択し、右クリックー「貼り付け」を選択します。 フォルダの上書き確認は、全て「はい」を選択します。

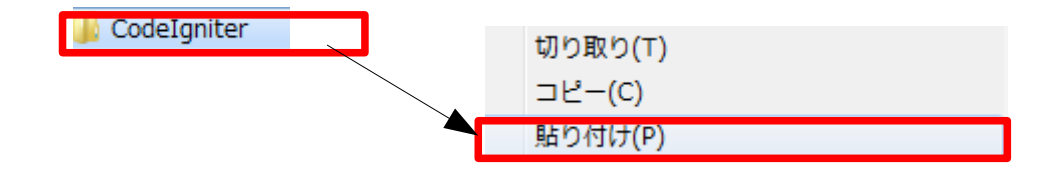

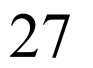

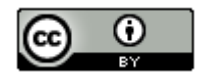

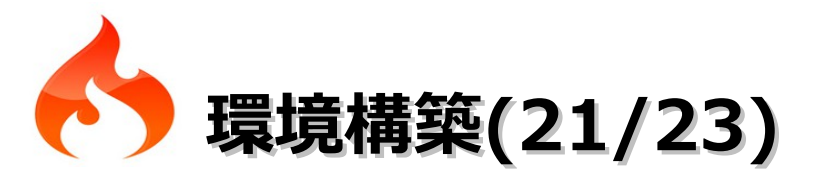

- (31)「C:¥CodeIgniter¥application¥config¥config.php」を開き、以下の変更を行ってから 保存します。
  - ・自分のサイトのURLを設定 変更前:\$config['base\_url'] = ''; 変更後:\$config['base\_url'] = 'http://localhost/CodeIgniter/';
  - mod\_rewriteを使ってindex.phpを含まれないURLでアクセスできるようにする設定 変更前:\$config['index\_page'] = 'index.php'; 変更後:\$config['index\_page'] = '';
  - ・URIセグメントのデータをどこから取得するかの設定
     (サーバ環境の設定でうまく取得できない場合は「ORIG\_PATH\_INFO」または 「REQUEST\_URI」を指定してください。)
     変更前:\$config['uri\_protocol'] = 'AUTO';
     変更後:\$config['uri\_protocol'] = 'PATH\_INFO';
  - ・詳細なログを記録する設定に変更 変更前:\$config['log\_threshold'] = 0; 変更後:\$config['log\_threshold'] = 4;

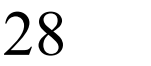

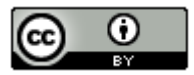

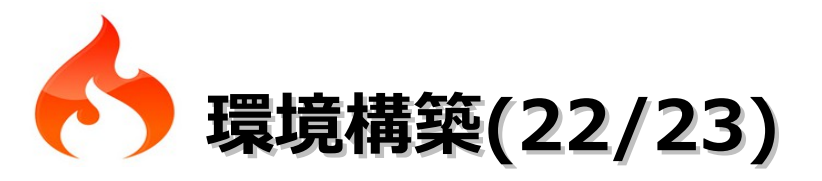

- (32) 「C:¥CodeIgniter」フォルダを「C:¥xampp¥htdocs」フォルダにコピーします。
- (33)「C:¥xampp¥htdocs¥CodeIgniter」に「.htaccess」ファイルを作成して保存します。 **く.htaccessファイルの内容>**

RewriteEngine On

RewriteCond \$1 !^(index¥.php|css|user\_guide|.+¥.gif\$|.+¥.jpg\$|.+¥.png\$.+¥+.js)

```
RewriteRule ^(.*)$ /CodeIgniter/index.php/$1 [L]
```

<ファイル名が.htaccesに変更できない場合は、以下のコマンドで変更してください。>

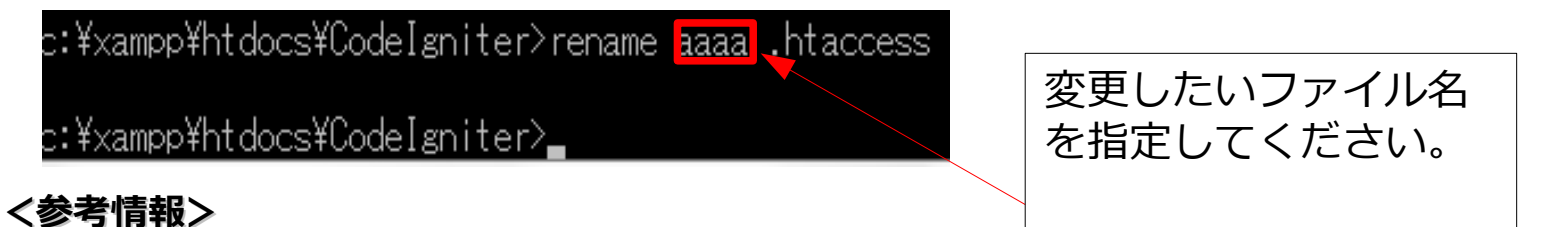

CodeIgniterでindex.phpを消すためのmod\_rewrite設定 @さくらのレンタルサーバ

http://d.hatena.ne.jp/taramonera/20110114/1295007818

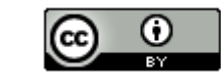

ЭÇ

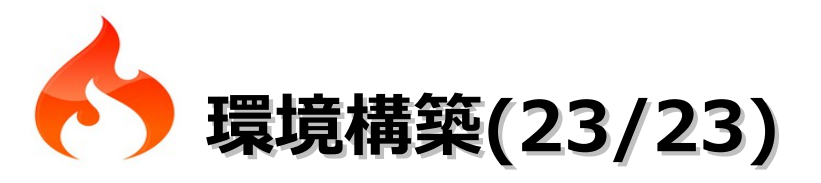

(34) ブラウザを起動してhttp://localhost/CodeIgniter/にアクセスします。 以下のようなページが表示された場合は、正しくインストールされています。

**CodeIgniter** へようこそ!

今ご覧のこのページは、CodeIgniter によって動的に生成されました。

このページを編集したい場合は、次の場所にあります:

application/views/welcome\_message.php

このページのコントローラは次の場所にあります:

application/controllers/welcome.php

CodeIgniterを使うのが初めてなら、ユーザガイドを読むことから始めてください。

このページは、0.3313 秒でレンダリングされました。

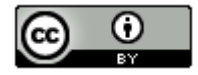

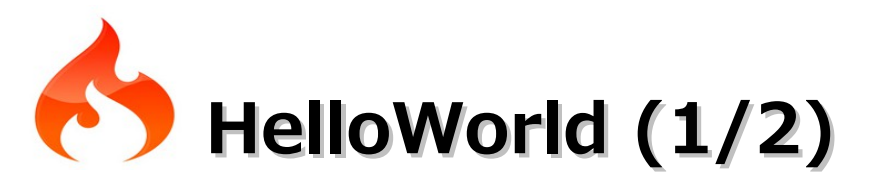

(1)「HelloWorld!」表示するコントローラを

「C:¥xampp¥htdocs¥CodeIgniter¥application¥controllers¥hello.php」に作成します。 **<hello.php>** 

```
<?php
class Hello extends CI_Controller {
  function index() {
    echo "Hello, World!";
  }
}
}</pre>
```

(2) ブラウザを起動してhttp://localhost/CodeIgniter/helloにアクセスします。

Hello, World!

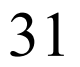

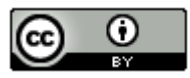

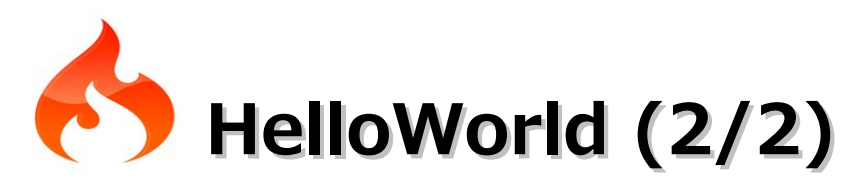

(3)「HelloWorld!」表示するビューを

「C:¥xampp¥htdocs¥CodeIgniter¥application¥views¥hello\_view.php」に作成します。

# <hello\_view.php>

<html>

<head>

<title>Hello World View</title>

</head>

<body>

Hello, World!

</body>

</html>

(4) (1)で作成したhello.phpを一部修正します。

変更前:echo "Hello, World!";

変更後: \$this->load->view('hello\_view');

(5) ブラウザを起動してhttp://localhost/CodeIgniter/helloにアクセスすると(2)と同じ画面が 表示されます。

32

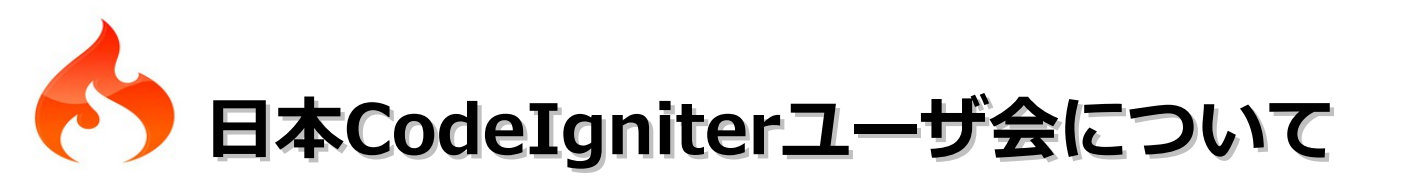

- ・PHP フレームワーク『CodeIgniter 』の日本における普及を第一の目的として設立された。
- ・メーリングリストに参加すれば日本 CodeIgniter ユーザ会のメンバーになれる。

# ■主な活動

- ・ユーザガイドの翻訳
- ・CodeIgniter 日本語版の作成
- ・メーリングリストの運営
- ・カンファレンス、イベント等の開催
- ・勉強会/読書会等の開催

## ■拠点

- ・ホームページ:http://codeigniter.jp/
- ・ユーザガイド翻訳、日本語パッケージ配布:http://sourceforge.jp/projects/codeigniter/
- ・メーリングリスト: http://lists.sourceforge.jp/mailman/listinfo/codeigniter-users
- ·公式Twitter:http://twitter.com/codeigniter\_jp

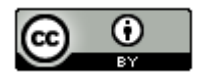

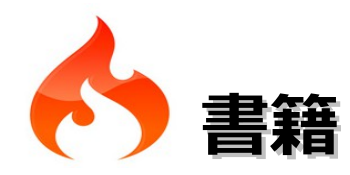

- ・**ソーシャルアプリ・プログラミング**(ソフトバンククリエイティブ。2011/2/2。2,835円) → CodeIgniter 1.7.1が使われている。
- ・Webサイト制作者のための PHP入門講座(技術評論社。2011/1/7。3,129円)
  - → CodeIgniter 1.7.2が使われている。
- ・PHPフレームワーク入門—CakePHP/Zend Framework/symfony/CodeIgniter対応 (秀和システム。2009/5。2,940円)
- ・CodeIgniter徹底入門(翔泳社。2008/6/10。3,990円)
   → CodeIgniter 1.6.1 をベースにしており少し古い。絶版になるかもしれないらしい。

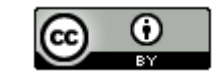

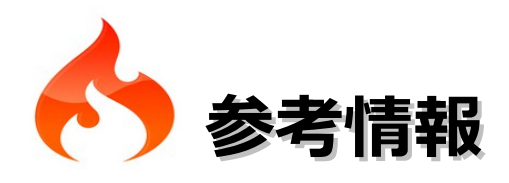

公式サイト http://codeigniter.com/ 日本CodeIgniterユーザ会 http://codeigniter.jp/ CodeIgniter (Wikipedia) http://ja.wikipedia.org/wiki/CodeIgniter CodeIgniter ユーザガイド 日本語版 http://codeigniter.jp/user guide ja/ CodeIgniter 入門 http://www.ibm.com/developerworks/jp/web/library/wa-codeigniter/ CodeIgniter 2.0 の新機能、変更点など http://www.yokada.net/blog/2048 PHPフレームワークの「codeIgniter」がスゴすぎる http://h2o-space.com/blog\_ver2/diary/195 CodeIgniterの嫌な部分 http://oddwit.com/blog/2007/coming-to-hate-code-igniter CodeIgniterが急激によくなってきた http://d.hatena.ne.jp/tanakahisateru/20080924/1222190229 PHPフレームワーク CodeIgniter入門 CodeIgniterを動かそう!! http://blog.veryposi.info/programing/php/codeigniter-guide-1/ PHP: CodeIgniterをセキュアに使うチュートリアル http://blog.mach3.jp/2010/07/php-codeigniter-security.html CodeIgniterを試しに使ってもらう手っ取り早い1つの方法 (PHP Advent Calendar jp 2010 Day 4) http://www.e2esound.com/wp/2010/12/04/use codeigniter as easy/ CodeIgniter 関連の書籍一覧 http://d.hatena.ne.jp/Kenji s/20110205/1296858923

35

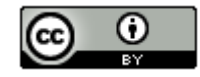